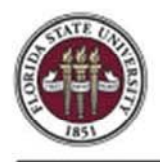

## Assigning an Alternate Approver within myFSU

This guide outlines the basic steps involved in assigning an alternate user ID for Human Resources approvals. This feature would be used when an approver is going to be out of the office or otherwise unable to approve.

**NOTE**: If you are a department manager, then the user who is to be your alternate must have the SS\_MANAGER role. If you are a VP Approver, then the user who is to be your alternate must have the VP\_APPROVER role.

**STEP 1:** Log into <u>myFSU</u> with your FSUID and password.

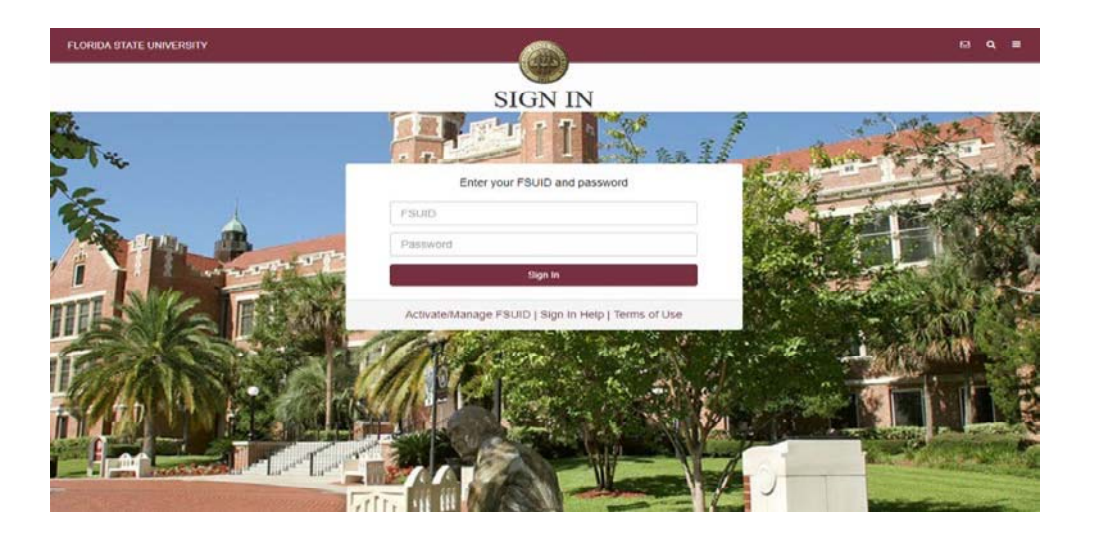

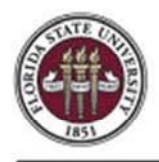

STEP 2: Click the HR Icon,

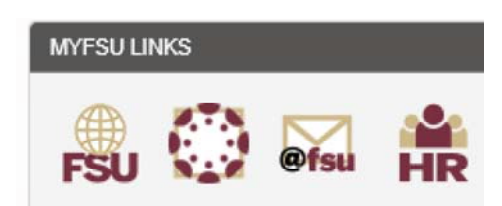

Select the **Navigation** icon in the upper right-hand corner.

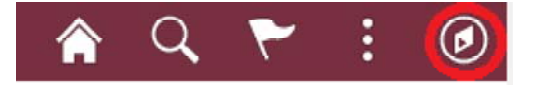

STEP 3: Click the Navigator button, then select the My System Profile tab.

|           |                           | artment Administration |                       |                | 🇌 Q 🏲 🗄                    | 0  |  |
|-----------|---------------------------|------------------------|-----------------------|----------------|----------------------------|----|--|
| Faculty C | Contracts Attend          | ance & Leave           | Employees & Positions | NavBar: Naviga | itor                       | 0  |  |
|           | <b>*</b>                  | $\bigcirc$             | HR                    |                | Payroll for North America  | *  |  |
|           |                           |                        |                       |                | Workforce Development      | ÷. |  |
| Faculty P | romotion & Tenure Recruit | ling                   | Query & Reports       | My Favorites   | Organizational Development | >  |  |
|           | ¥1                        | A.                     |                       | =              | Workforce Monitoring       | 2  |  |
|           | -                         |                        | <b>ě</b>              | Novigator      | Set Up HCM                 | *  |  |
|           |                           |                        |                       |                | Enterprise Components      | >  |  |
| Payroll   | PACET                     |                        | FSU On-Boarding       |                | Worklist                   |    |  |
|           | Θ                         |                        | ×                     |                | Tree Manager               | 5  |  |
|           |                           |                        |                       |                | Reporting Tools            | >  |  |
|           |                           |                        |                       |                | PeopleTools                | >  |  |
|           |                           |                        |                       |                | myFSU                      |    |  |
|           |                           |                        |                       |                | GT eForms WorkCenter       |    |  |
|           |                           |                        |                       |                | My Preferences             |    |  |
|           |                           |                        |                       |                | My System Profile          |    |  |

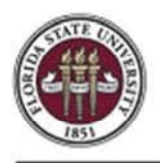

| < Department Administrat                                               | tion                                                                                                    |                                     |
|------------------------------------------------------------------------|----------------------------------------------------------------------------------------------------|-------------------------------------|
| General Profile Inform<br>Susie Seminole                               | nation                                                                                                    |                                     |
| Password                                                               |                                                                                                    |                                     |
| Change password<br>Change or set up forgotten                          | password help                                                                                                    |                                     |
| My preferred language for Pl/<br>is:                                   | A web pages Er                                                                                                    | nglish                              |
| My preferred language for<br>reports and email is                      | Change password<br>Change or set up forgotten password help<br>My preferred language for PIA web pages English<br>s:<br>My preferred language for<br>reports and email is<br>Currency Code<br>USD Q | Ŧ                                   |
| Currency Code                                                          | USD Q                                                                                                    |                                     |
| Default Mobile Page                                                    |                                                                                                    | ٩                                   |
| If you will be temporarily unav<br>your routings.<br>Alternate User ID | vailable, you can s                                                                                                    | select an alternate user to receive |
| From Date                                                              |                                                                                                    | (example:12/31/2000)                |
| To Date                                                                | :::                                                                                                    | (example:12/31/2000)                |
| 🗷 Email User 🕑 Wor                                                     | rklist User                                                                                                    |                                     |

**STEP 4:** Enter the User ID of the person who will be approving the transactions in the **Alternate User ID** field.

To search for the employee's User ID, click the Look Up Alternate User ID button.

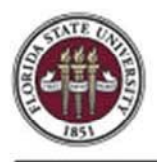

## **OMNI** Training Guide

| Genera                   | al Profile Information |                  |
|--------------------------|------------------------|------------------|
| Look l                   | Jp Alternate User ID   | ×                |
| Search by: User ID • beg | ins with               | Help             |
| Search Results           | layed.                 |                  |
| /iew 100                 | ie e 1-                | 300 of 300 🔻 🕨 🕨 |
| User ID                  | Description            | Empl ID          |
| 00000003702220751239     | BAYO,EDWIN             | (blank)          |
| 0000002702221448048      |                        | (blank)          |

## **STEP 5:** Click the **Search by** list.

۲

Search by: User ID

|                                                                    | Lo                                       | ok Up Alternate User ID | ×            |
|--------------------------------------------------------------------|------------------------------------------|-------------------------|--------------|
| earch by:                                                          | User ID 🔹                                | begins with             | Help         |
|                                                                    | Description<br>Empl ID                   |                         |              |
| Search                                                             | User ID                                  | dvanced Lookup          |              |
| earch Res                                                          | lts                                      |                         |              |
| Search Resu                                                        | ilts<br>300 results can b                | e displayed.            |              |
| Search Resu<br>Only the first<br>View 100                          | ults<br>300 results can b                | e displayed.            | of 300 🔻 🕨 🕅 |
| Search Resu<br>Only the first<br>View 100<br><b>User ID</b>        | ults<br>300 results can b                | e displayed.            | of 300 × F   |
| Search Resu<br>Dnly the first<br>View 100<br>User ID<br>0000000370 | ults<br>300 results can b<br>02220751239 | e displayed.            | of 300 V V   |

**STEP 6:** To search by employee name, select the **Description** list item.

| Search by: Descripti | on r |
|----------------------|------|
|----------------------|------|

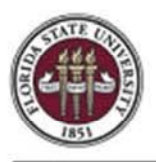

| General Profile Information          |      |
|--------------------------------------|------|
| Look Up Alternate User ID            | ×    |
| Search by: Description • begins with | Help |
| Search Cancel Advanced Lookup        |      |
|                                      |      |
|                                      |      |

**STEP 7:** Enter the last name of the desired employee.

**NOTE**: If you are a department manager, then the user who is to be your alternate must have the SS\_MANAGER role. If you are a VP Approver, then the user who is to be your alternate must have the VP\_APPROVER role.

| General Profile Information                     |      |  |
|-------------------------------------------------|------|--|
| Look Up Alternate User ID                       | ×    |  |
| Search by: Description     begins with Westcott | Help |  |
| Search Cancel Advanced Lookup                   |      |  |
|                                                 |      |  |
|                                                 |      |  |
|                                                 |      |  |

## **STEP 8:** Click the **Search** button.

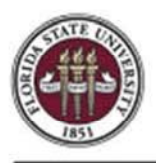

|                            | General Profile Informa<br>Look Up Alternate Use | tion<br>r ID | ×      |
|----------------------------|--------------------------------------------------|--------------|--------|
| Search by: Desc            | ription   begins with Westcott                   |              | Help 🔶 |
| Search Ca<br>earch Results | Advanced Lookup                                  |              |        |
| Description                | User ID                                          | Empl ID      |        |
|                            |                                                  |              |        |

**STEP 9:** Select the desired employee name link from the list.

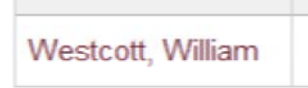

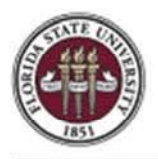

| General Profile Inform<br>Susie Seminole          | nation                                       |            |
|---------------------------------------------------|----------------------------------------------|------------|
| Password                                          |                                              |            |
| Change password                                   |                                              |            |
| Change or set up forgotten                        | password help                                |            |
|                                                   |                                              |            |
| My preferred language for Pla<br>is:              | A web pages English                          |            |
| My preferred language for                         | English •                                    |            |
| Currency Code                                     | USD Q                                        |            |
| Default Mobile Page                               |                                              | Q          |
| If you will be temporarily unav<br>your routings. | vailable, you can select an alternate user t | lo receive |
|                                                   | 07/01/2010 (avample:12/21/2000)              |            |
| From Date                                         | (example: 12/3/12000)                        |            |
| To Date                                           | 07/15/2019 (example:12/31/2000)              |            |
| 🖉 Email User 🛛 🗹 Wor                              | rklist User                                  |            |
| Miscellaneous User Links                          |                                              |            |

**STEP 10:** Enter the start date that this employee will be approving on your behalf into the **From Date** field.

**STEP 11:** Enter the end date that this employee will be approving on your behalf into the **To Date** field.

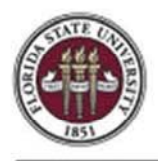

| Alte                       | ernate User ID | WWESTCOTT                       | r.     | Q                |          |      |          |        |       |   |
|----------------------------|----------------|---------------------------------|--------|------------------|----------|------|----------|--------|-------|---|
|                            |                | WILLSTOOT                       |        |                  |          |      |          |        |       |   |
| From Date 07/01/2019 (exan |                |                                 |        | mple:12/31/2000) |          |      |          |        |       |   |
|                            | To Date        | 07/15/2019 (example:12/31/2000) |        |                  |          |      |          |        |       |   |
| Miscellane<br>mail         | ous User Links |                                 |        |                  |          | 14 4 | 1-1 of 1 | × •    | )<br> |   |
| Primary E                  | imail Account  | Email Type                      |        | Email Address    |          |      |          |        |       |   |
|                            |                | Business                        | ~      | sseminole@fsu.ed | 1        |      |          | +      | -     |   |
| V Informa                  | tion           |                                 |        |                  |          |      |          |        |       |   |
| ■ Q                        |                |                                 |        |                  |          | 14   | 1-1      | of 1 🗸 | Þ.    | Þ |
| Protocol                   | XMPP Doma      | in                              | UserID |                  | Password |      |          |        |       |   |
|                            |                | ٩                               |        |                  |          |      |          | 1      | FIL   | - |
| XMPP                       |                |                                 | 1.0    |                  |          |      |          |        |       |   |

**STEP 12:** Click the **Save** button.

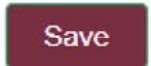

**STEP 13:** Your transactions will now be routed to the alternate approver for approvals in the time period indicated.

**STEP 14:** Select "**Employee Self Service**" to go to Employee Self Service.

< Employee Self Service